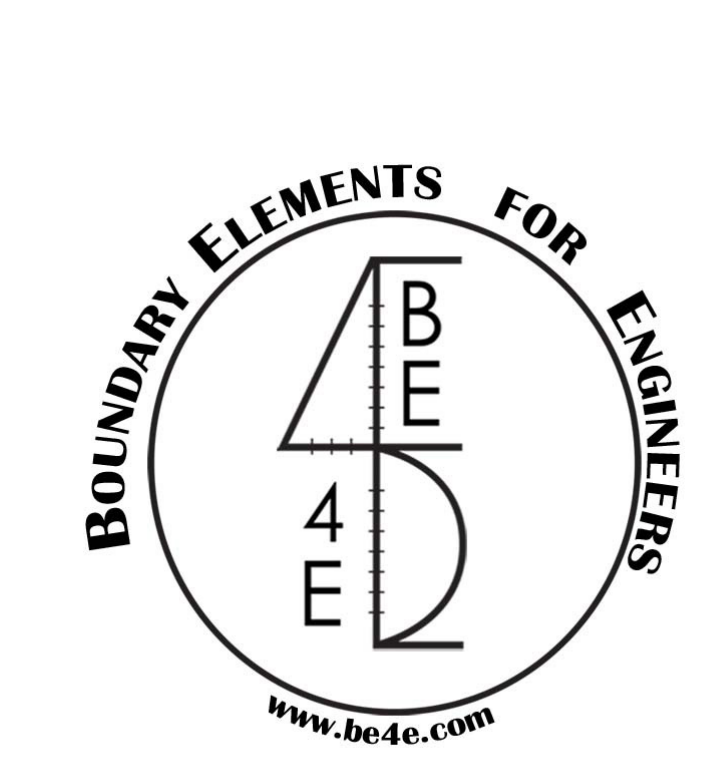

# The PLDesign module USER MANUAL

PLPAK Version 2.00 STRUCTURAL ANALYSIS SOFTWARE USING THE BOUNDARY ELEMENTS METHOD

> https://www.plpak.com E-mail: plpak@be4e.com

1 PLPAK V2.00 User Manual - PLDESIGN

# **Table of Contents**

| Disclaimer                                                                 | 4 |
|----------------------------------------------------------------------------|---|
| Copyright                                                                  | 5 |
| Introduction                                                               | 6 |
| The PLDesign Operation Diagram                                             | 6 |
| The PLDesign philosophy                                                    | 7 |
| PLDesign capabilities:                                                     | 8 |
| The new interface should provide the user with the following capabilities: | 8 |
| Starting the PLDesign                                                      | 8 |
| The PLDesign Menus                                                         | 9 |
| The File menu                                                              | 9 |
| File   Import LC                                                           | 9 |
| File   Open (.res)                                                         | 0 |
| File   Open (.des())                                                       | 0 |
| File   Export Design Data                                                  | 0 |
| File   Page setup                                                          | 1 |
| File   Print Preview1                                                      | 1 |
| File   Print1                                                              | 1 |
| The View Menu1                                                             | 1 |
| View   Toolbar                                                             | 1 |
| View   Windows                                                             | 1 |
| View   View Options                                                        | 2 |
| View   Fonts                                                               | 3 |
| View   Show/Hide Reactions                                                 | 3 |
| View   Show/Hide Legend                                                    | 3 |
| View   Show/Hide Assemblies                                                | 3 |
| View   Show/Hide Slabs14                                                   | 4 |
| View   Show/Hide Slab RFT                                                  | 4 |
| View   Show/Hide Beams                                                     | 4 |
| View   Show/Hide Beams RFT1                                                | 5 |
| View   Show/Hide Punching Critical Sections                                | 5 |
| The Action menu                                                            | 6 |
| Action   Results Manager                                                   | 6 |

| Action   Paths Manager             | 20 |
|------------------------------------|----|
| Action   Select Case               | 20 |
| Action   Assemblies                | 20 |
| Action   PL controls               | 22 |
| Action   Beams                     |    |
| The Design menu                    | 23 |
| Design   Design model details      | 23 |
| Design   Design Slabs              | 24 |
| Design   Design Beams              |    |
| Design   Deflection Strips Manager |    |
| Design   Punching check            |    |
| The Detailing menu                 |    |
| Getting Help                       |    |

# Disclaimer

Considerable time, effort and expense have gone into the development and documentation of the PLPAK<sup>TM</sup> software. The PLPAK<sup>TM</sup> software has been thoroughly tested and used. The PLPAK<sup>TM</sup> software should be used by engineers with good understanding of concrete behavior, pre-stressing and structural mechanics. The user accepts and understands that no warranty is expressed or implied by the developers or the distributors on the accuracy or the reliability of the PLPAK<sup>TM</sup> software. The user must explicitly understand the assumptions of the PLPAK<sup>TM</sup> software and must independently verify the results produced by the PLPAK<sup>TM</sup> software.

# Copyright

Copyright © BE4E.com, 2000-2022 All rights reserved.

The PLPAK<sup>TM</sup>, PLGen<sup>TM</sup>, PLView<sup>TM</sup>, PLCoreMan<sup>TM</sup>, PLPost<sup>TM</sup>, PTPAK<sup>TM</sup>, PL<sup>TM</sup>, PL.EXE<sup>TM</sup>, PLDesign<sup>TM</sup> are registered trademarks of BE4E.com.

The computer program PLPAK<sup>TM</sup> and all associated documentation are proprietary and copyrighted products. Worldwide rights of ownership rest with BE4E.com. Unlicensed use of these programs or reproduction of documentation in any form, without prior written authorization from BE4E.com is explicitly prohibited.

No part of this publication may be reproduced or distributed in any form or by any means, or stored in a database or retrieval system, without the prior explicit written permission of the BE4E.com.

Further information and copies of this documentation may be obtained from:

e-mail: <u>plpak@be4e.com</u> web: <u>https://www.plpak.com</u>

# Introduction

The PLDesign is an add-on for the PLPAK software (<u>www.plpak.com</u>) that is responsible for the automated reinforced concrete design of the slab and beam sections analyzed by the PLPAK. The PLDesign utilizes the BEM features adopted by the PLPLAK to offer to the user easy, fast and efficient design and detailing that suits any structural engineering community expectations.

In this part of the manual, all the PLDesign commands and operations are going to be discussed explicitly.

# **The PLDesign Operation Diagram**

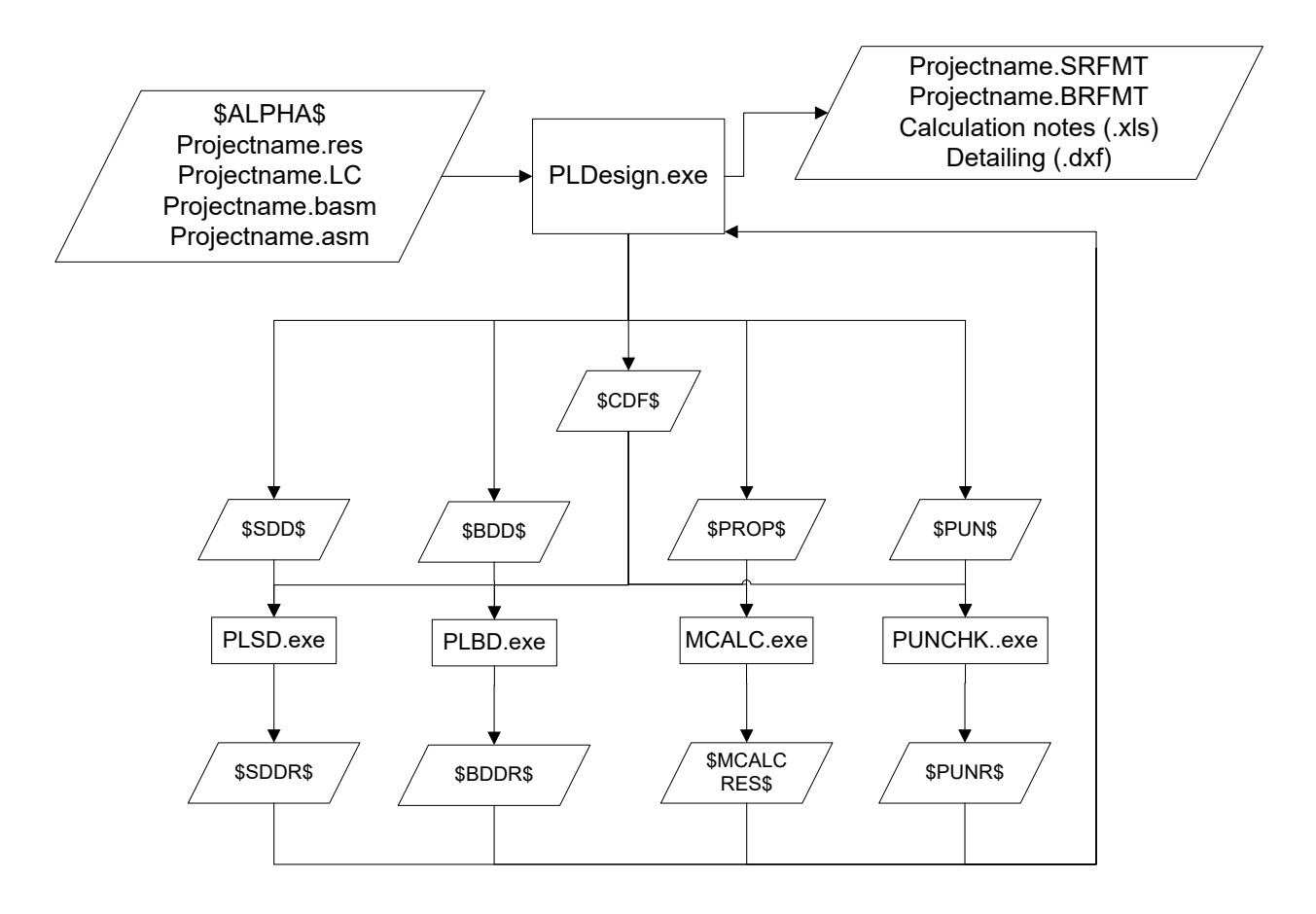

PLDesign operation diagram

| File                  | Description                         |
|-----------------------|-------------------------------------|
| <b>Projectname.LC</b> | Load case file                      |
| Projectname.res       | Results file                        |
| Projectname.basm      | Beam assembly file                  |
| \$SDD\$               | Slab Design Data file               |
| \$SDDR\$              | Slab Design Data Reinforcement file |
| \$BDD\$               | Beam Design Data file               |
| \$BDDR\$              | Beam Design Data Reinforcement file |
| \$PROP\$              | Basic mesh Data file                |
| <b>\$MCALCRES\$</b>   | Basic mesh maximum moment           |
| \$PUN\$               | Punching Data file                  |
| <b>\$PUNR\$</b>       | Maximum punching stress file        |
| Projectname.SRFMT     | Slab reinforcement file             |
| Projectname.BRFMT     | Beam reinforcement file             |

PLDesign file descriptions

| Program      | Description                                                        |
|--------------|--------------------------------------------------------------------|
| PLDesign.exe | The main program that includes the user interface and controls the |
|              | operation of other programs.                                       |
| PLSD.exe     | Slab designer                                                      |
| PLBD.exe     | Beam designer                                                      |
| Mcalc.exe    | Calculator of moment resistance of reinforcement mesh              |
| Punchk.exe   | Punching resistance calculator                                     |

# PLDesign programs description

# The PLDesign philosophy

The PLDesign is the PLPAK component that will be responsible for the structural design of reinforced concrete slab and beam objects. The philosophy of the PLDesign is based on giving valued capabilities to the user.

#### PLDesign capabilities:

The new interface should provide the user with the following capabilities:

- To utilize BEM results in the structural design easily.
- To choose the design code and appropriate design parameters. Currently, the PLDesign has the following codes:
  - The American Code (ACI),
  - The Eurocode (EC2).
  - Egyptian Code Of Practice (ECOP)
- To create full design for slab parts under bending moment based on either contour or strip results.
- To check punching stresses in the slab around regular/ irregular load/support elements.
- To create full design for beams under bending moment, shear and torsional stresses directly on the plan of the problem.
- To choose the reinforcement layout.
- To perform an accurate analysis for deflection limits.
- To export basic detailing.
- To export design results in the required formats to be used in RVT11ToPLGen.

# **Starting the PLDesign**

Step#1: Load the model from .LC file

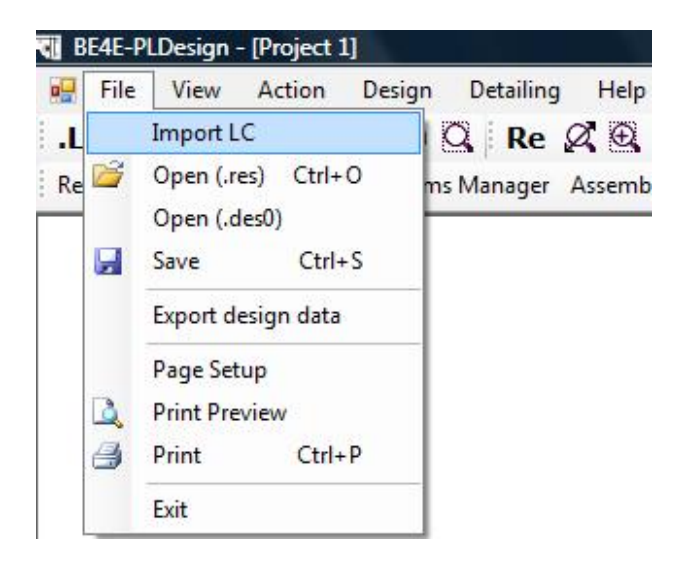

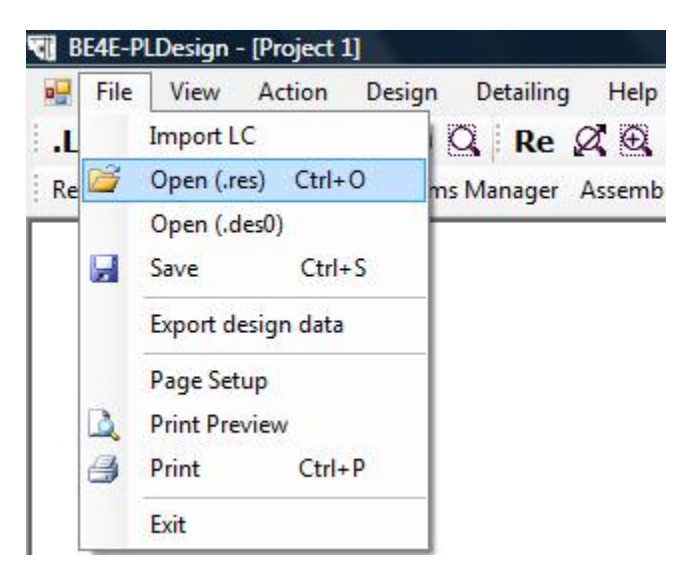

Step#2: Load the PLPost results already solved and saved as (\*.res) (If necessary)

# **The PLDesign Menus**

The File

|     | He File | View Actio                                    | n Design                  | Detailing |
|-----|---------|-----------------------------------------------|---------------------------|-----------|
| enu |         |                                               |                           |           |
|     | Fi      | le                                            |                           |           |
|     |         | Import LC<br>Open (.res<br>Open (.des<br>Save | ) Ctrl+O<br>s0)<br>Ctrl+S |           |
|     |         | Export des<br>Page Setur<br>Print Previ       | ign data<br>p<br>ew       |           |
|     | 4       | Print                                         | Ctrl+P                    |           |

#### File | Import LC

Imports a numerical boundary element already completed and solved in the PLPost. This model will be used for the design purpose.

#### File | Open (.res)

Opens the results already saved by the user in the PLPost (either global or local contours, strips or other results) already solved.

#### File | Open (.des())

Opens a design result already saved in the PLDesign.

#### File | Export Design Data

This window is used to export the PLDesign design data to Excel & Revit for detailing. In this window you can define the required slabs and beams for export. The host level in Revit files can be imported in Revit using the Load Reinforcement from PLDesign tool. The tab gives the user a great advantage to export the model already designed to AutoDesk Revit to preview the required detailing for each section.

| Export slabs               | Export beams                  |
|----------------------------|-------------------------------|
| ilab regions:              | Design beams:                 |
| Main model                 | Design Beam1                  |
|                            | Design Beam2                  |
|                            | Design Beam3                  |
|                            | Design Beam4                  |
|                            | Design Beam6                  |
|                            | Design Beam7                  |
|                            | Design Beam8                  |
|                            | Design Beam9                  |
|                            | Design Beam10                 |
|                            | Design Beam 11                |
|                            | Design Beam 13                |
|                            | Design Beam 14                |
| Select all Deselect all    | Select all Deselect all       |
| Export punching assemblies | Export reinforcement to Revit |
| unching assemblies:        | Level name in Revit:          |
| and ing assembles.         | Export                        |
|                            |                               |
|                            | Export summary files (.xls)   |
|                            | Transferrer                   |
|                            | Export beams                  |
|                            | Export slabs                  |
|                            |                               |
|                            | Export punching assemblies    |
|                            | Export                        |
|                            |                               |
|                            |                               |

#### File | Page setup

Brings up a dialog box in which the user can choose the size of the paper, the orientation and the margins

### **File | Print Preview**

Brings up a small window in which the user can preview the .des file before printing

## File | Print

Brings up a dialog box in which the user can choose the printer and print the current .des file

## **The View Menu**

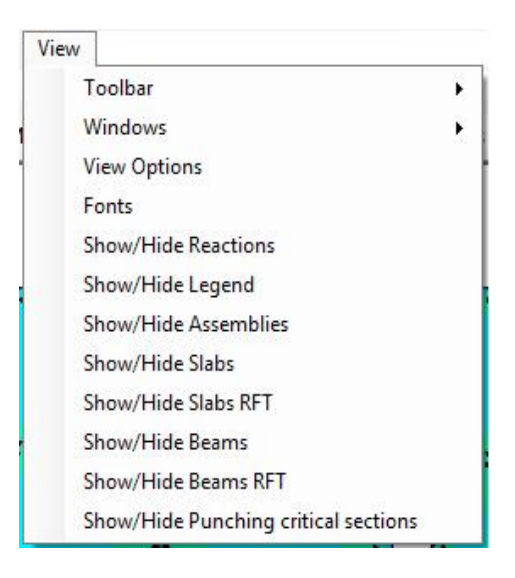

#### View | Toolbar

Used to control which toolbars should appear on the screen, the same function can be performed using right click on any toolbar. The mark beside a toolbar implies that it is selected.

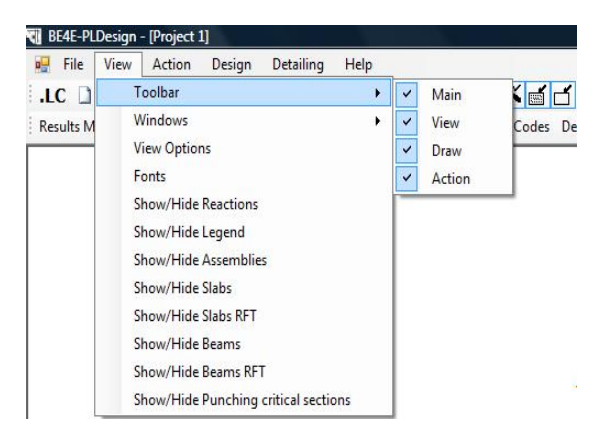

#### View | Windows

Used to choose window options while using more than a single PLDesign interface at the same time.

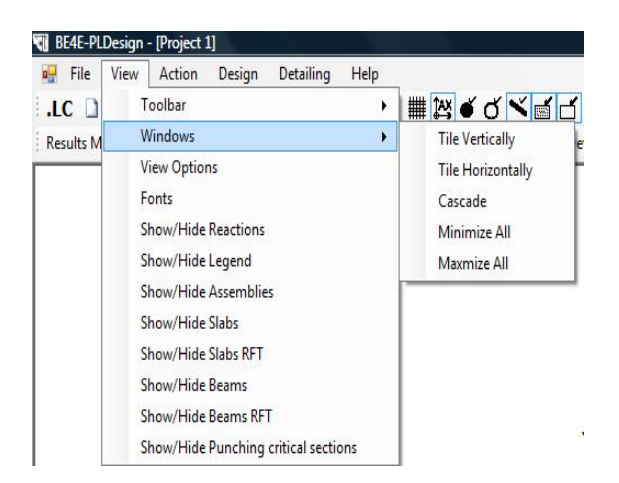

#### View | View Options

Clicking on view options allow you to change the drawing sequence of the result elements, grid spacing, element thickness, opacity & colors of different elements.

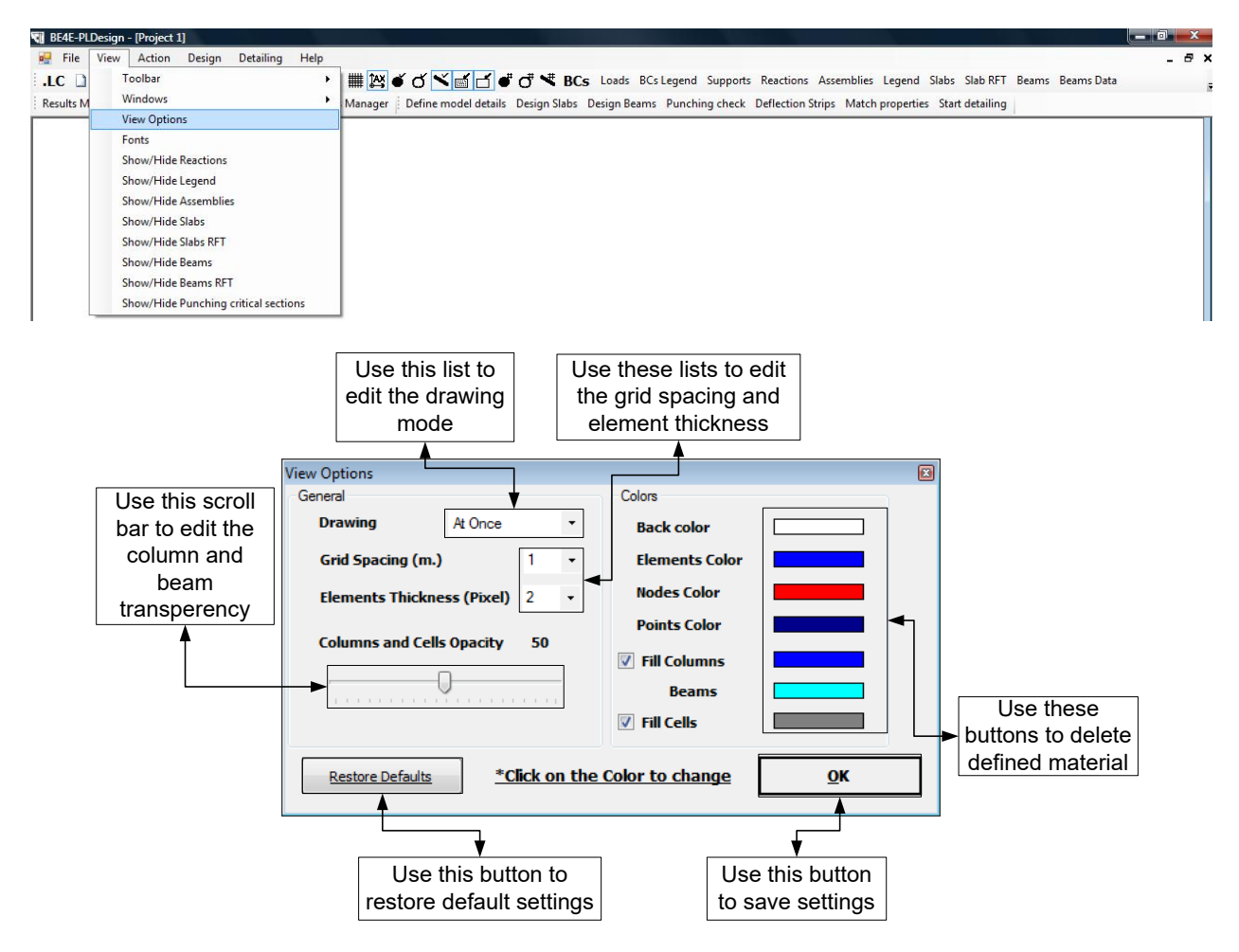

#### **View | Fonts**

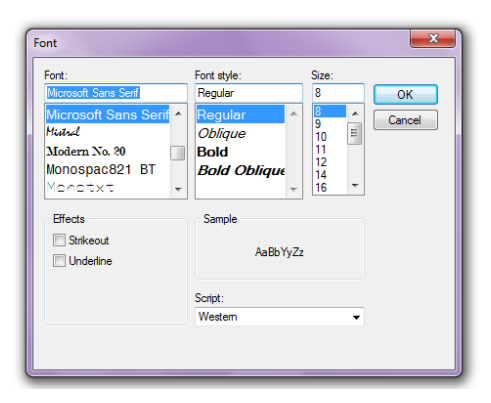

#### **View | Show/Hide Reactions**

The Show/Hide commands can be used to show or hide Loads, No. of divisions of every element, Coordinates of the cursor, grid and axis

#### View | Show/Hide Legend

The Show/Hide legend command is used to view the legend corresponding to the contours displayed by the user.

| - | -15.2 |
|---|-------|
| - | -5.19 |
|   | 4.83  |
| - | 14.8  |
| - | 24.9  |
| - | 34.9  |
|   | 44.9  |
|   | 54.9  |

#### View | Show/Hide Assemblies

The Show/Hide command is used to show the Straining actions of Assemblies (Shear walls without beams, Columns loads without beams).

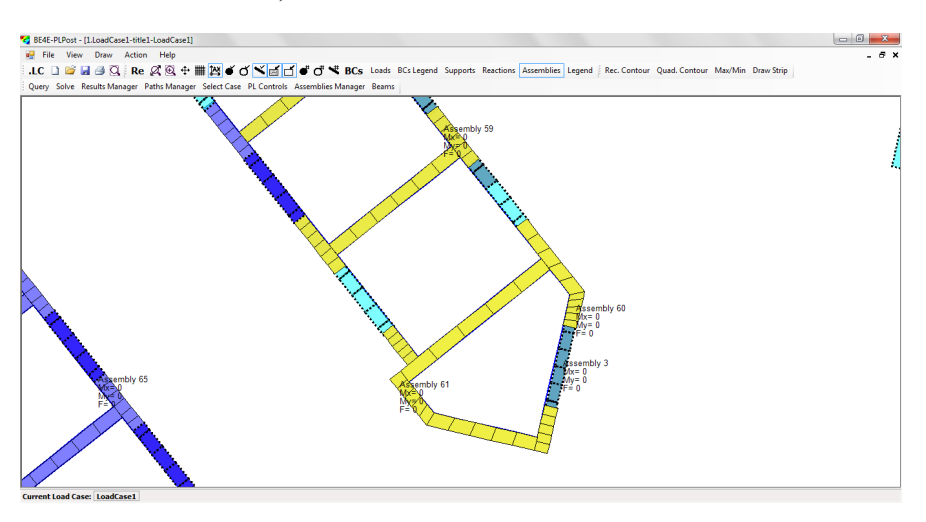

#### View | Show/Hide Slabs

Used to preview a numbering for each rectangular or quadrilateral contour used for the slabs design.

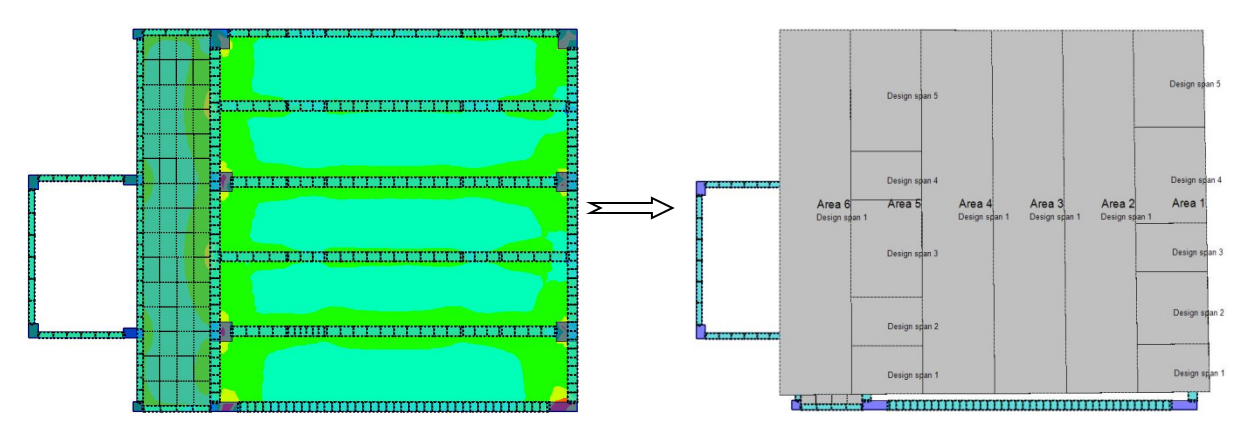

#### View | Show/Hide Slab RFT

Used to preview the reinforcement required for each design slab in both major and minor directions.

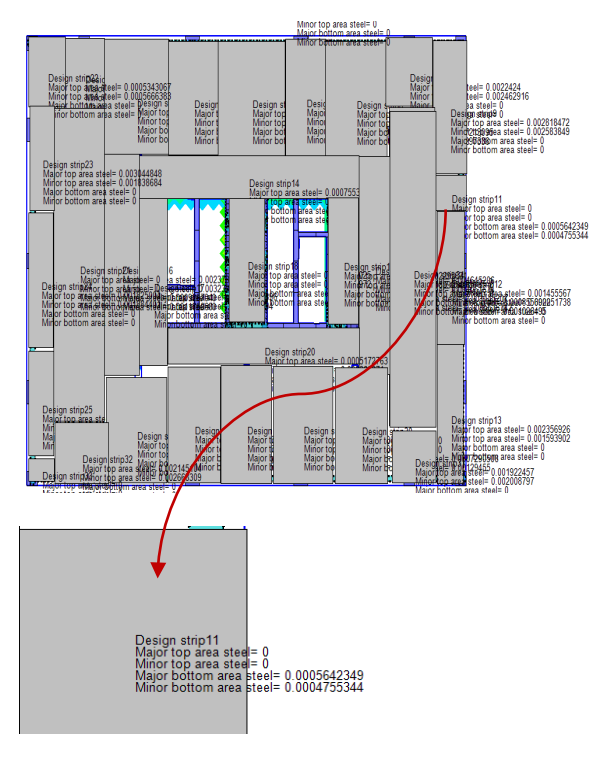

#### **View | Show/Hide Beams**

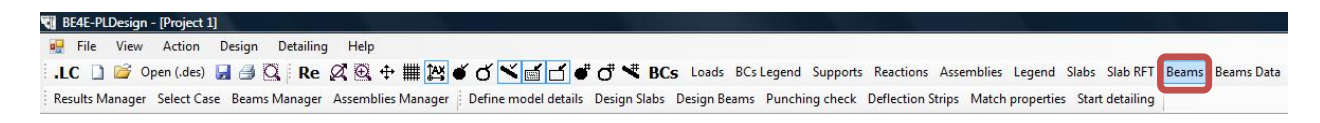

The Show/Hide Beam Command allows the user to recognize each beam name necessary for the design.

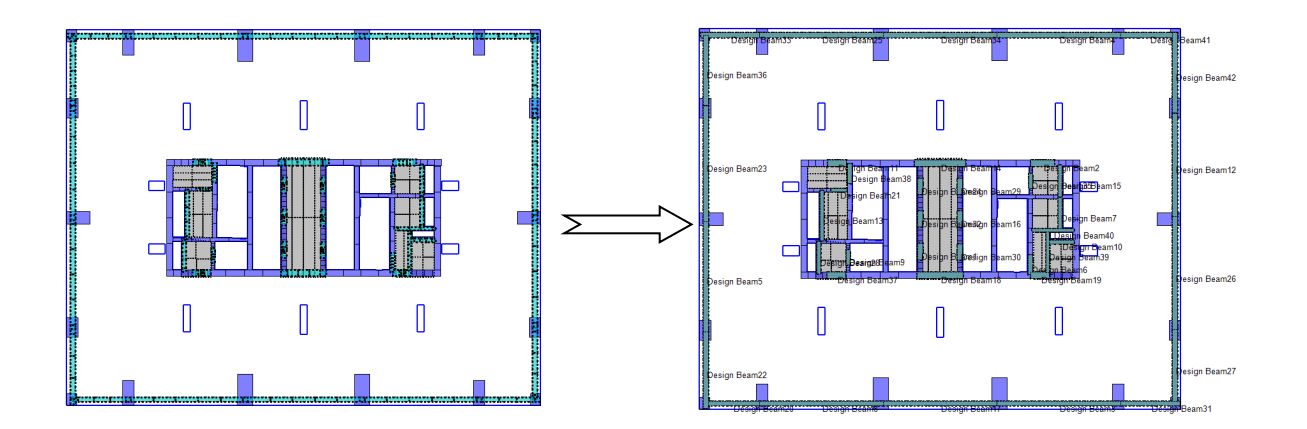

#### View | Show/Hide Beams RFT

The Show/Hide Beams RFT command allows the user to be acquainted with the beams components such as sections and breaks which are set by the user as shown later.

<u>Hint about Sections and Breaks of the beams</u>: Each beam is divided into three regions defined by four breaks surrounding them (Start Break, End Break, Break 3, Break 4). The most critical section in each region is chosen relative to the region's length (0.5 of the middle region, and 0.1 starting from the ends of the left and right region).

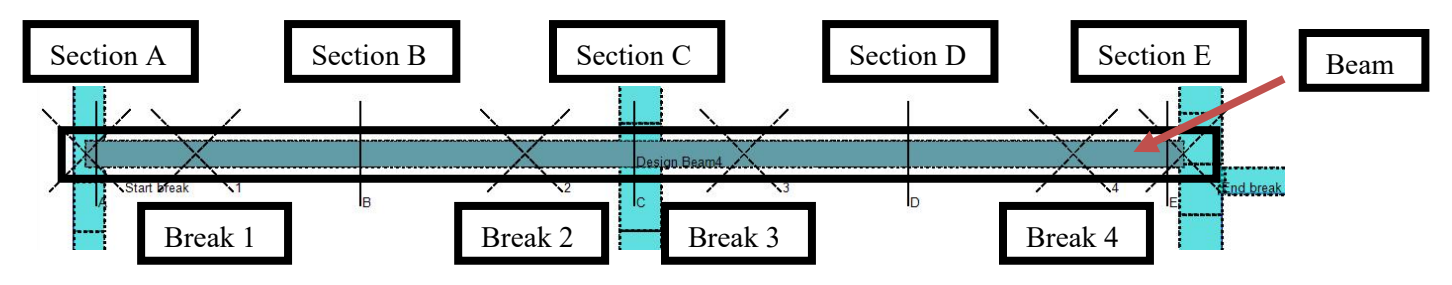

#### View | Show/Hide Punching Critical Sections

The Show/Hide Punching critical section command shows/hides punching critical sections.

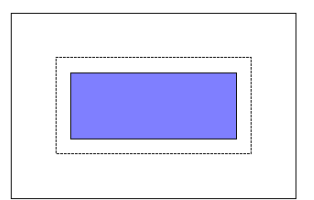

## **The Action menu**

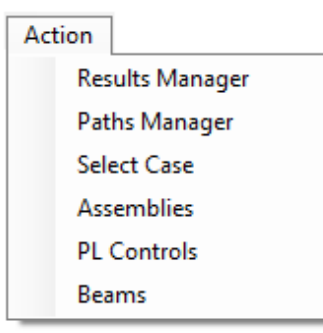

#### **Action | Results Manager**

This command shows the results manager which is used to control the properties of the strips and result areas which have been previously drawn.

| 😪 BE4E-PLPost - [jj.LoadCas | e1-title1-LoadCase1] |                                                                                                    |       |
|-----------------------------|----------------------|----------------------------------------------------------------------------------------------------|-------|
| 🖳 File View Draw            | Action Help          |                                                                                                    | - 8 × |
| .LC 🗋 💕 🖬 🎒 🖸               | Solve                | 🝯 🍼 📉 📑 🗗 🛡 🗗 🤻 BCs Loads BCs Legend Supports Reactions Legend Rec. Contour Quad. Contour Max/Min Draw Strip |       |
|                             | Query                | Query Solve Results Manager Select Case PL Controls Assemblies Beams                                         |       |
|                             | Results Manager      |                                                                                                    |       |
|                             | Select Case          |                                                                                                    |       |
|                             | Assemblies           |                                                                                                    |       |
|                             | PL Controls          |                                                                                                    |       |
|                             | Beams                |                                                                                                    |       |
| I S                         |                      |                                                                                                    | 1     |

#### **PLPost Results**

The following table shows the results that can be shown by PLPost.

| Quantity | Description                               |
|----------|-------------------------------------------|
| Rx       | Rotation about the X axis                 |
| Ry       | Rotation about the Y axis                 |
| Uz       | Deflection in Z axis direction            |
| Mxx      | Bendng moment in X direction              |
| Mxy      | Twisting moments about X and Y directions |
| Муу      | Bendng moment in Y direction              |
| Qx       | Shear Force in X direction                |
| Qy       | Shear Force in Y direction                |
| Mii      | Bendng moment in i direction              |
| Mij      | Twisting moments about i and j directions |
| Mjj      | Bendng moment in j direction              |
| Qi       | Shear Force in i direction                |
| Qj       | Shear Force in j direction                |
| Mmax     | Maximum principal bending moment          |
| Mmin     | Minimum principal bending moment          |

| Mxxdes | Design moment in X direction |
|--------|------------------------------|
| Myydes | Design moment in Y direction |
| Miides | Design moment in i direction |
| Mjjdes | Design moment in j direction |

Strips:

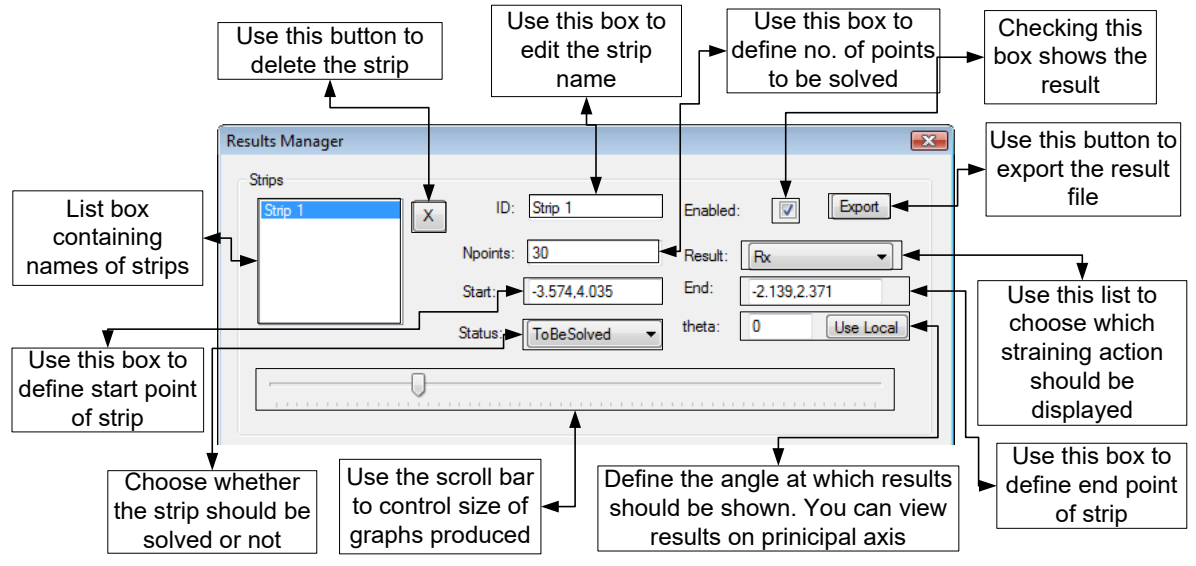

Strips: This part of results manager is used to control strip properties including ID, Start and End points, No. of points within the strip, type of stress resultant that is required to be displayed at this strip. Export command is used to export a tabulated format of the strip results, the produced tables can be used by any spreadsheet software.

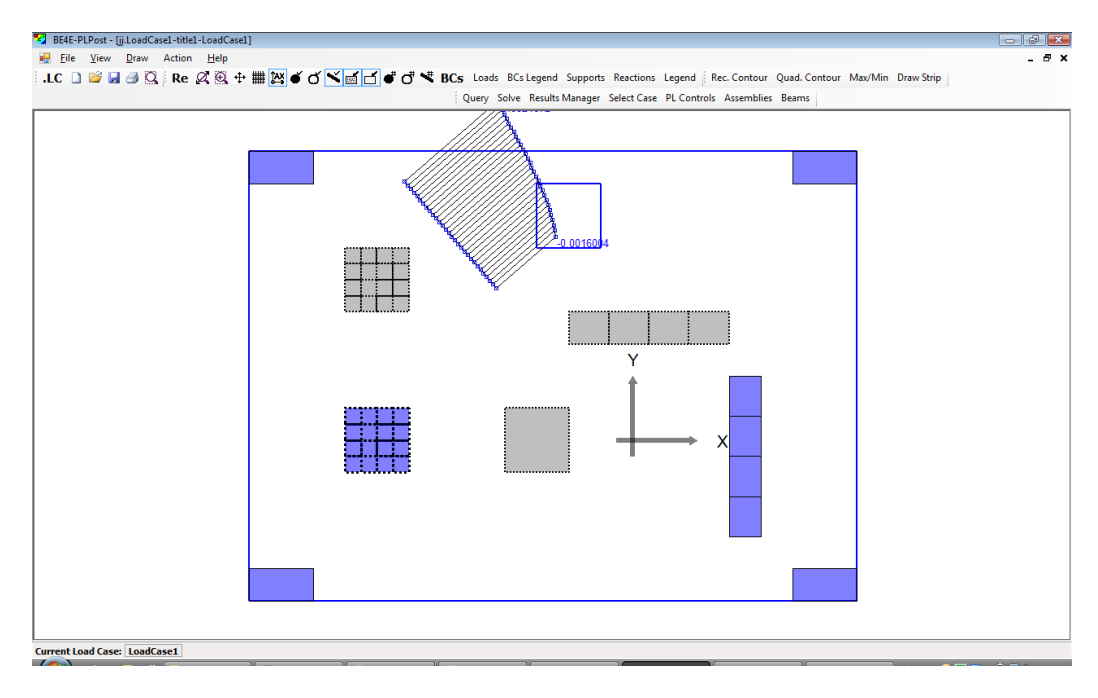

#### Contours:

This part of the Results Manager is used to control properties of the contour areas. Main Contour is used to display contours all over the model, this is the only contour that can not be deleted. Using this dialogue you can control Contour ID, Type of stress component to be displayed, N which is the number of colours within the contour, spacing between points to be solved within the contour. Export command is used to export a tabulated format of the strip results, the produced tables can be used by any spreadsheet software.

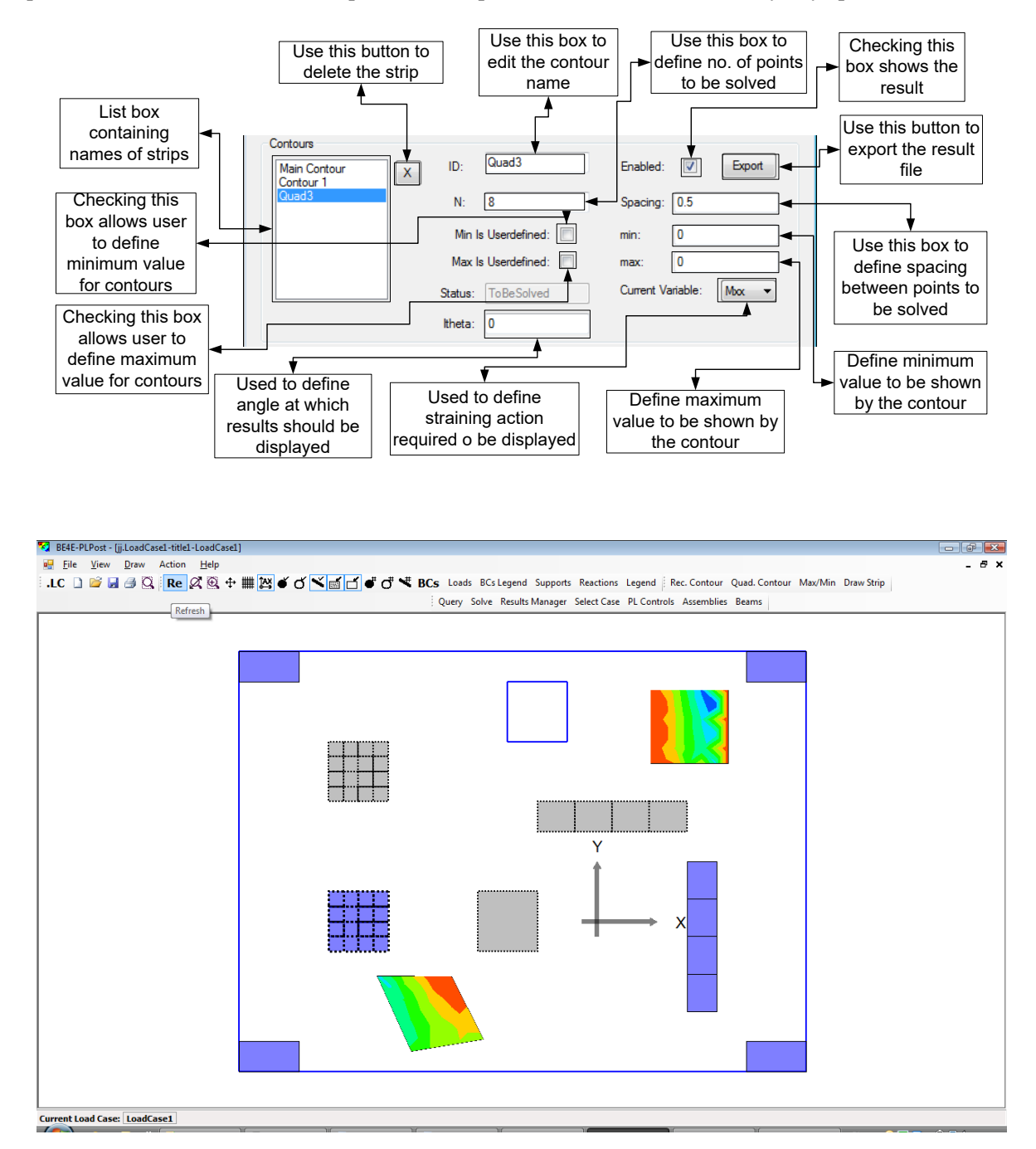

#### Column Plot:

This part of result manager is used to show contour results at supports. This part is used to control the number of contour colours and type of stress component to be displayed. Export command is used to export a tabulated format of the strip results, the produced tables can be used by any spreadsheet software.

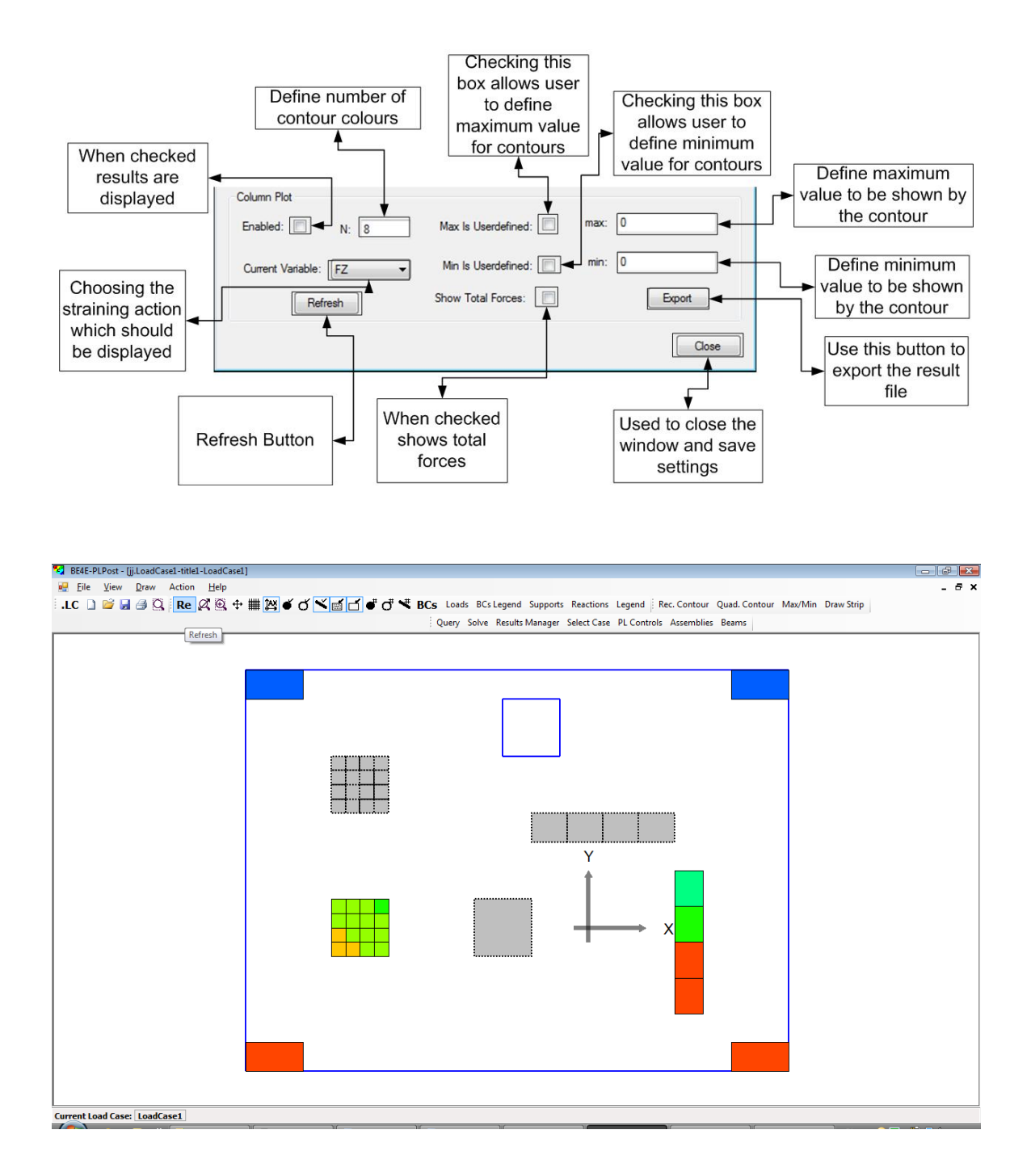

#### **Action | Paths Manager**

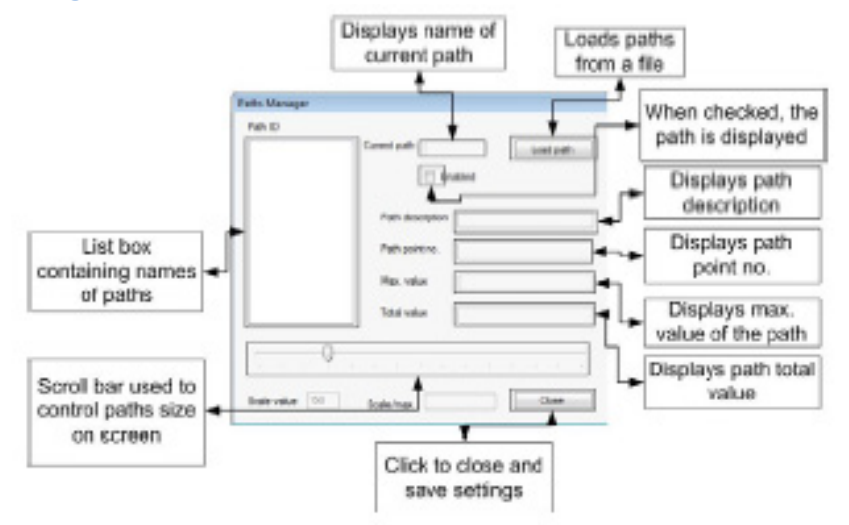

#### Action | Select Case

This command is used to select the load cases or combos that are required for the design of the slabs and the beams. We can also enter Envelop between the load cases and the combos.

| live<br>Modal 1                                                           | Combination<br>Name:            | total ultimate                    |                   |  |
|---------------------------------------------------------------------------|---------------------------------|-----------------------------------|-------------------|--|
| windy<br>wheat<br>sy                                                      |                                 | wheat 👻                           | 1.4               |  |
| wheat2<br>wheat3<br>wheat4<br>windyden<br>total working<br>total ultimate | Add<br>Entry<br>Remove<br>Entry | dead<br>live<br>wheat             | 1.4<br>1.6<br>1.6 |  |
| ADD REMOVE<br>invelopes<br>Envelope 1                                     | Show envelo                     | Name: E<br>pe<br>ope              | invelope 1        |  |
|                                                                           | An And Sound States             | <ul> <li>total working</li> </ul> | <b>v</b> 1        |  |
|                                                                           | total working                   |                                   |                   |  |
|                                                                           | Add<br>Entry<br>Remove<br>Entry | total ultimat<br>total working    |                   |  |

#### **Action | Assemblies**

This command is used to show the cell properties. In order to show assembly results, type the cell number in the lower left box, then click add. The assembly results can be read at the normal X and Y directions or at any direction. The results at principal directions can be shown using the command "use principal". The results can be exported to a file with a format that can be opened using any spreadsheet software.

| 🖳 File View     | Action     | Design    | Help |  |
|-----------------|------------|-----------|------|--|
| .LC 🗋 💕 0       | Res        | ults Mana | ger  |  |
| Results Manager | Pat        | hs Manage | er   |  |
| ,               | Sel        | ect Case  |      |  |
|                 | Assemblies |           |      |  |
|                 | PL         | Controls  |      |  |
|                 | Bea        | ms        |      |  |

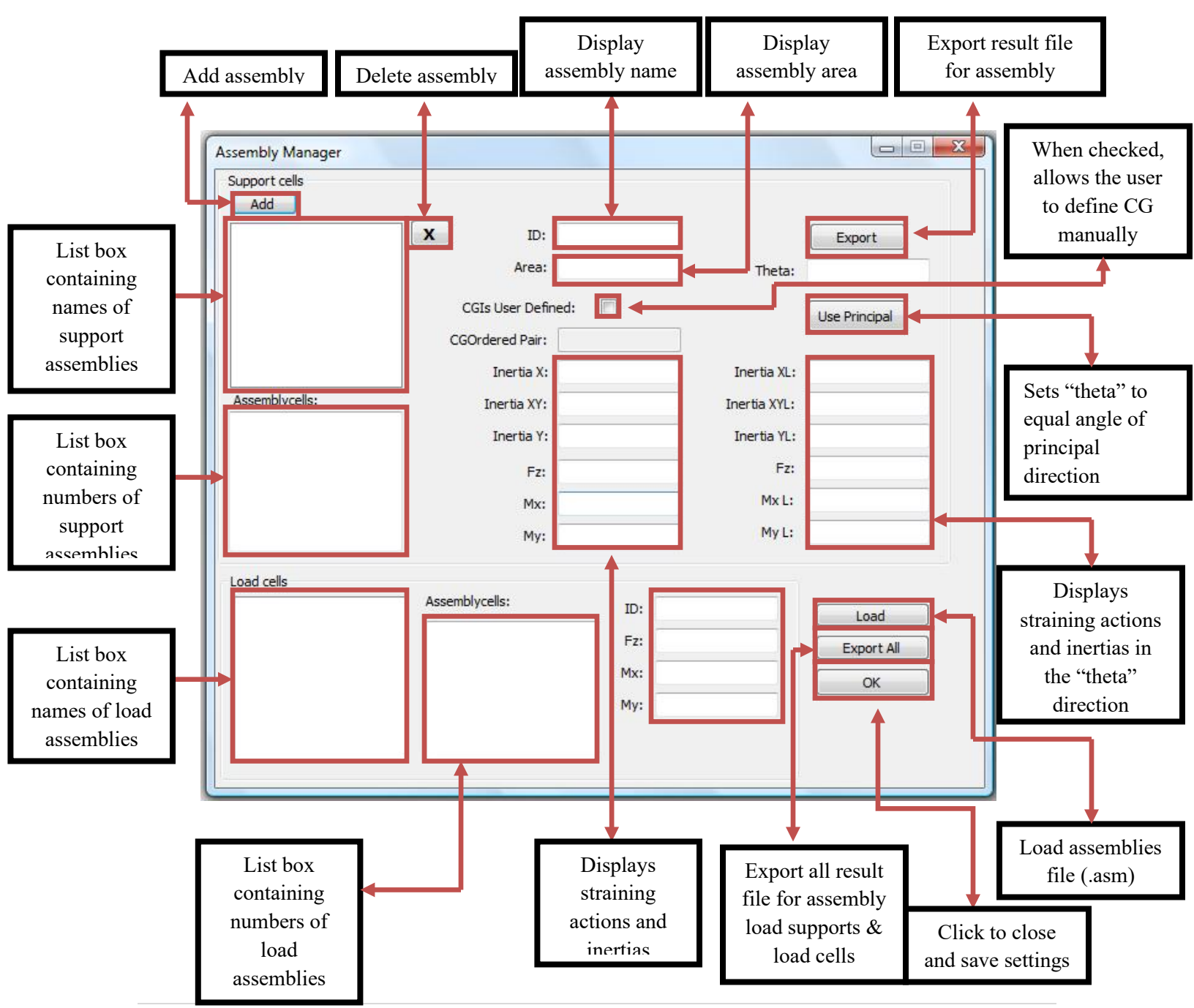

## Action | PL controls

Refer to PLCoreMan manual.

#### Action | Beams

This command is used to display and edit beam results. The produced dialogue is used to show beam nodes, directions, and type of stress component that should be displayed on the beam.

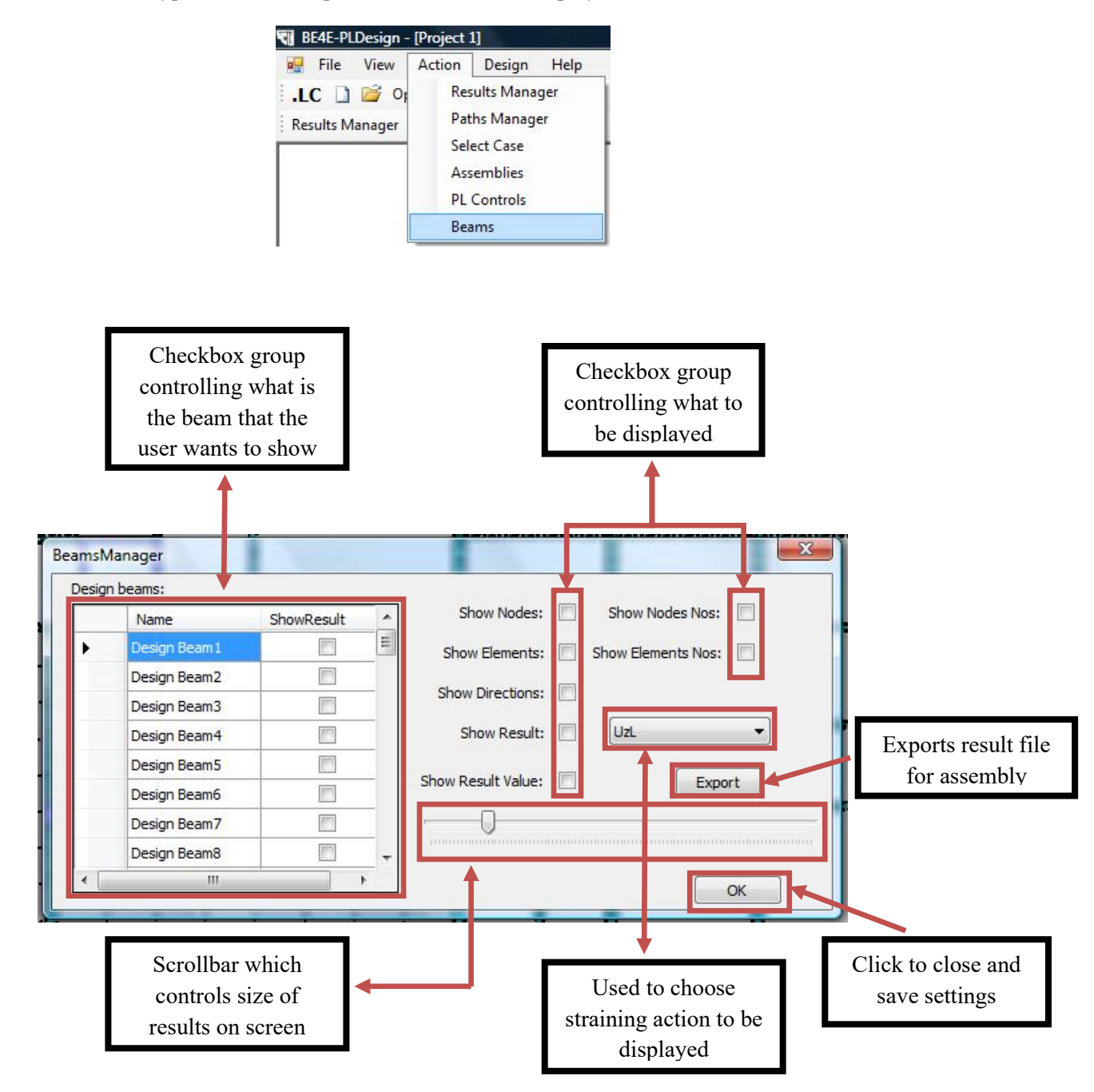

## The Design menu

| Desig      | n                          |
|------------|----------------------------|
|            | Define model details       |
| <u>(</u> ) | Design Slabs Manager       |
|            | Design Beams Manager       |
| J.         | Deflection Strips Manager  |
|            | <sup>p</sup> unching check |

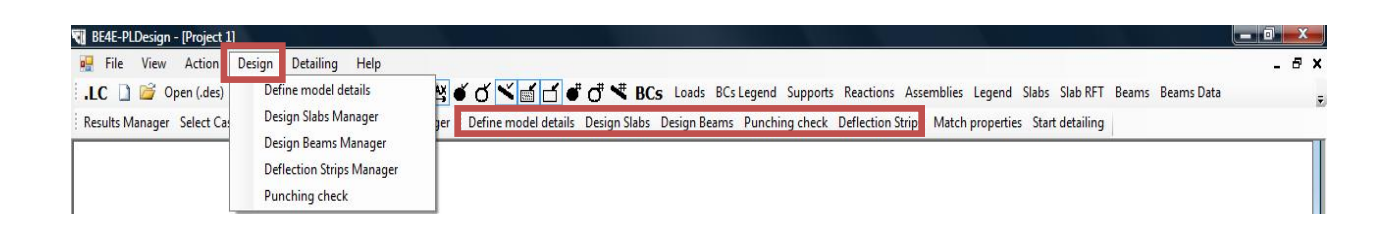

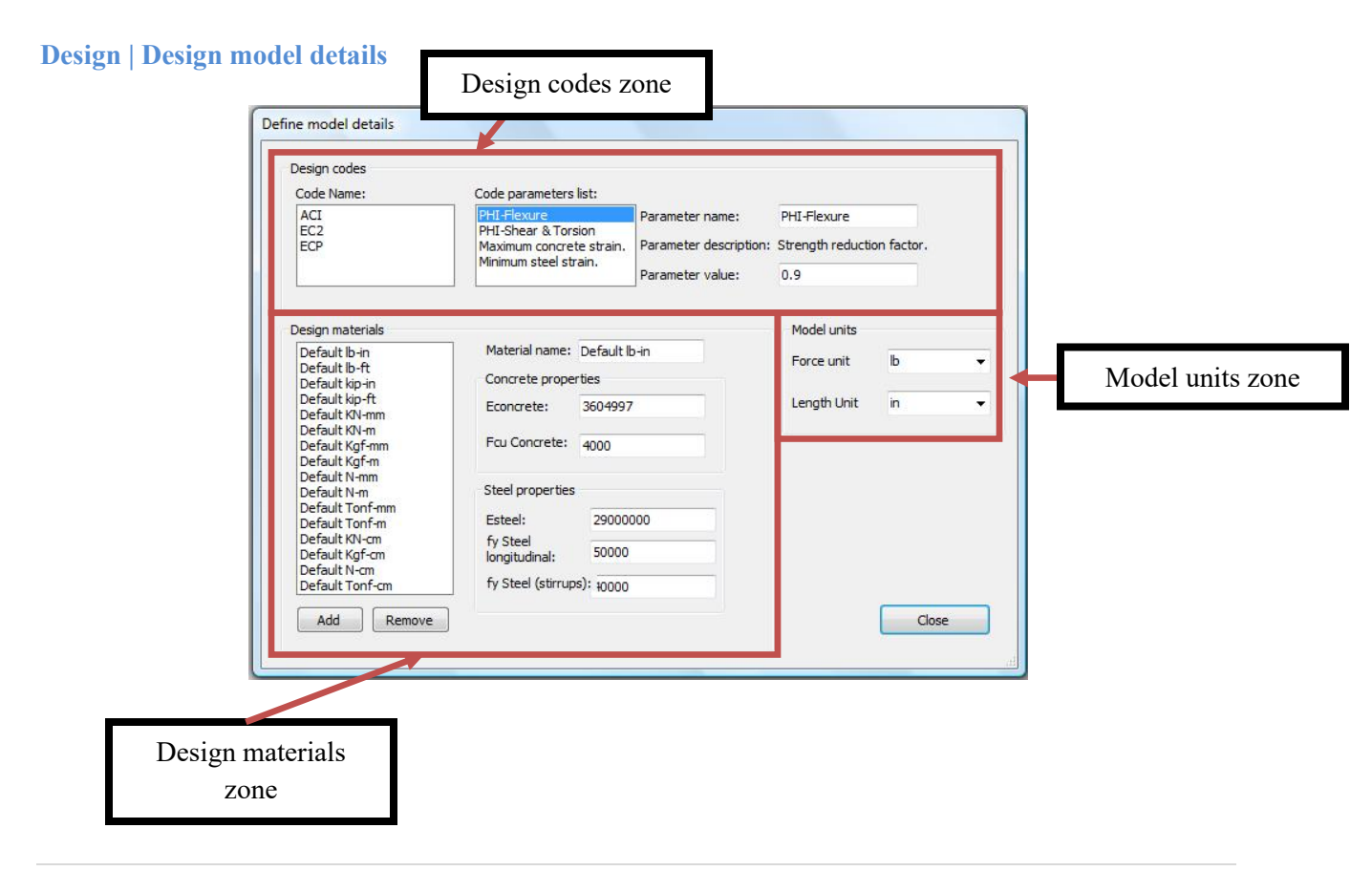

- The design codes allow the user to choose the required design code and to change the relevant design parameters. Currently, PLDesign supports ACI, EC2 and ECP.
- Throughout the PLPAK components, all the models were unit less; i.e., the user had to keep his units consistent. In PLDesign, the model units have to be defined; therefore, the model unit zone can be used by the user to define the models that he has been using so far throughout the model.
- The design materials zone allows the user to create and define the properties of any number of required design materials. The design materials are then attached to design slabs or beam sections.

#### **Design | Design Slabs**

This is the PLDesign menu that can be used to design slab parts under flexural stresses.

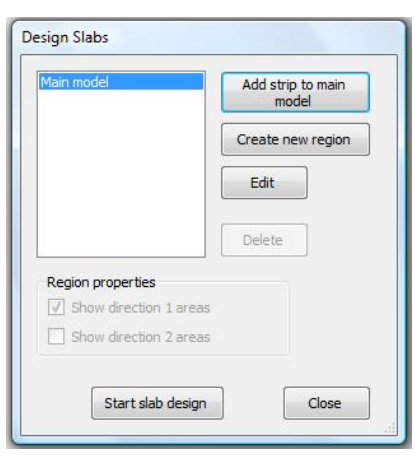

When you choose to "Add strip to main model" a design slab, this dialogue box will allow you to create design slabs from ready local contours or strip results (present in the Results Manager).

| Pleas | es choose a resu | lt type option:                       |
|-------|------------------|---------------------------------------|
|       | Oreate a des     | signslab from a contour.              |
|       | Create a des     | sign <mark>s</mark> lab from a strip. |
|       | ОК               | Cancel                                |

If you choose to create design slabs from contours, you will reach this mean that can be used to create multiple design slabs from local contours.

| Design Slabs | ]                                                                                                    |
|--------------|----------------------------------------------------------------------------------------------------|
| Create a d   | esign slab                                                                                                    |
| Plea         | ses choose a result type option:                                                                                                    |
|              | Create a design slab from a contour                                                                                                    |
|              | Contour list:<br>Main Contour<br>Contour 1<br>Contour 2<br>Contour 3<br>Contour 4<br>Contour 5<br>Contour 6<br>Contour 7<br>Please choose the required contours.<br>OK Cancel |

If you choose to create design slabs from strips, you will reach this menu that can be used to create design slabs from strips. The definition of a design slab from a strip requires the user to define the main strip and the area definition strips.

| Create a design slab from strips         | Create_a_design_slab_from_strips_definition |
|------------------------------------------|---------------------------------------------|
| Strip list (choose result strip):        | Strip list (choose result strip):           |
| Strip 1<br>Strip 2<br>Strip 3<br>Strip 4 | Strip 1<br>Strip 2<br>Strip 3<br>Strip 4    |
|                                          |                                             |
|                                          |                                             |
|                                          |                                             |
| OK Cancel                                | OK Cancel                                   |

After creating your design slabs, you can edit them directly from the Edit Design Slab menu shown below. This menu can be used to modify all possible slab design properties, reinforcement layout. In addition, it will display design errors if any.

| Desgin slabs list:                |      | Strip properties             |                         |                           |                                 |             |                                             |
|-----------------------------------|------|------------------------------|-------------------------|---------------------------|---------------------------------|-------------|---------------------------------------------|
| Area 1                            | X    | Width:                       | 0                       | Status:                   | ToBeSolved -                    | V Sho       | w enabled.                                  |
|                                   |      | parameter:                   | Mxx 🔻                   | Material:                 | Default Tonf 👻                  | Env         | elope design.                               |
|                                   |      | Minor design I<br>parameter: | Муу 👻                   | Load case<br>/combination | LoadCase1 👻                     | Envelop     | e: 🔍 👻                                      |
|                                   |      | Top major steel              | Bottom major s          | teel Top mino             | r steel   Bottom min            |             | Refresh                                     |
|                                   |      | Bar diameter:                | 0.016                   | Number of                 | 5                               |             | Calculate                                   |
|                                   |      | Maximum +ve<br>8.293227625   | bending moment<br>18676 | : Maximun<br>8.29322      | n -ve bending mome<br>762518676 | ent:        | Add additional<br>reinforcementt<br>batches |
| Desgin slab spans:                |      | Span properties              |                         |                           |                                 |             |                                             |
| Span 1<br>Add, rft area 2         |      | Slab thickness:              | 0.27000001072           | 📄 🔄 Singly rei            | inf <mark>orc</mark> ed. 📃 Forc | e doubly re | inforced section.                           |
| Add. rft area 3                   |      | Cover:                       | 0                       | Alpha Major:              | 0.2                             |             |                                             |
|                                   |      | Top cover:                   | 0                       | Alpha minor:              | 0.2                             |             |                                             |
|                                   |      | Top major steel              | Bottom major s          | teel Top mino             | r steel Bottom min              | or steel    |                                             |
|                                   |      | Asteel top maj               | jor direction: 0        |                           | Minimum number o                | of rebars:  | 0                                           |
|                                   |      | Bar <mark>dia</mark> meter:  | 0.                      | .01                       | Number of require               | d rebars:   | 0                                           |
| Errors:<br>Errors in major direct | ion: |                              |                         |                           |                                 |             |                                             |
| Errors in minor direct            | ion: |                              |                         |                           |                                 |             |                                             |
|                                   |      |                              |                         |                           |                                 |             |                                             |

```
    BE4E-PIDesign [Project 1]

        File View Action Design Detailing Help
        - 6 ×

        LC 

            <sup>20</sup> Open (.des) 
            <sup>20</sup> Open (.des) 
            <sup>20</sup> Open (.des)
            <sup>20</sup> Open (.des) 
            <sup>20</sup> Open (.des) 
            <sup>20</sup> Open (.des) 
            <sup>20</sup> Open (.des) 
            <sup>20</sup> Open (.des) 
            <sup>20</sup> Open (.des) 
            <sup>20</sup> Open (.des) 
            <sup>20</sup> Open (.des) 
            <sup>20</sup> Open (.des) 
            <sup>20</sup> Open (.des) 
            <sup>20</sup> Open (.des) 
            <sup>20</sup> Open (.des) 
            <sup>20</sup> Open (.des) 
            <sup>20</sup> Open (.des) 
            <sup>20</sup> Open (.des) 
            <sup>20</sup> Open (.des) 
            <sup>20</sup> Open (.des) 
            <sup>20</sup> Open (.des) 
            <sup>20</sup> Open (.des) 
            <sup>20</sup> Open (.des) 
            <sup>20</sup> Open (.des) 
            <sup>20</sup> Open (.des) 
            <sup>20</sup> Open (.des) 
            <sup>20</sup> Open (.des) 
            <sup>20</sup> Open (.des) 
            <sup>20</sup> Open (.des) 
            <sup>20</sup> Open (.des) 
            <sup>20</sup> Open (.des) 
            <sup>20</sup> Open (.des) 
            <sup>20</sup> Open (.des) 
            <sup>20</sup> Open (.des) 
            <sup>20</sup> Open (.des) 
            <sup>20</sup> Open (.des) 
            <sup>20</sup> Open (.des) 
            <sup>20</sup> Open (.des) 
            <sup>20</sup> Open (.des) 
            <sup>20</sup> Open (.des) 
            <sup>20</sup> Open (.des) 
            <sup>20</sup> Open (.des) 
            <sup>20</sup> Open (.des) 
            <sup>20</sup> Open (.des) 
            <sup>20</sup> Open (.des) 
            <sup>20</sup> Open (.des) 
            <sup>20</sup> Open (.des) 
            <sup>20</sup> Open (.des) 
            <sup>20</sup> Open (.des) 
            <sup>20</sup> Open (.des) 
            <sup>20</sup> Open (.des) 
            <sup>20</sup> Open (.des) 
            <sup>20</sup> Open (.des) 
            <sup>20</sup> Open (.des) 
            <sup>20</sup> Open (.des) 
            <sup>20</sup> Open (.des) 
            <sup>20</sup> Open (.des) 
            <sup>20</sup> Open (.des) 
            <sup>20</sup> Open (.des) 
            <sup>20</sup> Open (.des) 
            <sup>20</sup> Open (.des) 
            <sup>20</sup> Open (.des)
```

The match properties command is used to match a slab (Source Slab) to other slabs (Destination Slab) having the same properties as the source one.

| slab spans        | Beams                       | Beam s | ections | Punching asms                                                         |     |                                  |
|-------------------|-----------------------------|--------|---------|-----------------------------------------------------------------------|-----|----------------------------------|
| Source reg        | ion :                       |        | Desti   | ination region:                                                       |     |                                  |
| Region 2          |                             | •      | Regi    | ion 2                                                                 | -   |                                  |
| Source are        | a:                          |        | Desti   | ination area:                                                         |     |                                  |
| Area 1            |                             | •      | Area    | a 1                                                                   | -   | Top major-steel                  |
| Course and        | -                           |        | Decti   |                                                                       |     | Bar diameters                    |
| Soon 1            |                             | -      | Con     | n 1                                                                   | 1   | Bar amounts                      |
| Add, rft ar       | ea 2                        |        | Add     | , rft area 2                                                          |     |                                  |
|                   |                             |        |         |                                                                       |     | Bottom major steel               |
| Dimension         | ns                          |        | Sec     | ction data                                                            |     | INUMBER OF DARS                  |
| Slab ti<br>Bottor | nickness<br>nicover<br>over |        |         | is singly reinfor<br>Force doubly<br>reinforced secti<br>Alpha values | on. | Top major steel<br>Bar diameters |
|                   |                             |        | \       | Match sla                                                             | abs | <u></u>                          |

• Make sure that the bordered boxes are toggled 'off'; else wise the reinforcement of the first slab (Source Slab) will be similar to the Destination slabs.

|                                                                          | model         |      |
|--------------------------------------------------------------------------|---------------|------|
|                                                                          | Create new re | gion |
|                                                                          | Edit          |      |
|                                                                          | Delete        |      |
| egion properties<br>2 Show direction 1 areas<br>3 Show direction 2 areas | 5             |      |

Press on "Start slab design" to start showing the as required for each design slab in both X and Y directions.

| Desgin slabs list:                                                                                                    | Strip properties                                                                     |
|----------------------------------------------------------------------------------------------------|--------------------------------------------------------------------------------------|
| Area 1                                                                                                    | Width: 0 Status: ToBeSolved V Show enabled.                                          |
| HILL I                                                                                                    | Major design                                                                         |
|                                                                                                    | parameter: Load case                                                                 |
|                                                                                                    | parameter: /combination: LoadCase1 	 Envelope:                                       |
|                                                                                                    | Top major steel Bottom major steel Top minor steel Bottom minor                      |
|                                                                                                    | Bar diameter: 0.016 Number of 5 Calculate                                            |
|                                                                                                    | Maximum +ve bending moment: Maximum -ve bending moment: Add additional               |
|                                                                                                    | 8.29322762518676 8.29322762518676 batches                                            |
| Desgin slab spans:                                                                                                    |                                                                                      |
| Span 1                                                                                                    | Slab thickness: 0.22000001072; V Singly reinforced. Force doubly reinforced section. |
| Add. rft area 2<br>Add. rft area 3                                                                                                    | Cover: 0.01 Alpha Major: 0.2                                                         |
|                                                                                                    | Top cover: 0.01 Altheories 0.2                                                       |
|                                                                                                    |                                                                                      |
|                                                                                                    | Top mojor seer bactom major seer Top minor seer boctom minor seer                    |
|                                                                                                    | Asteel top major direction: 0.00100530964 Minimum number of rebars: 5                |
|                                                                                                    | Bar diameter: 0.016 Number of required rebars: 0                                     |
|                                                                                                    |                                                                                      |
| Errors:                                                                                                    |                                                                                      |
| Errors in major direction                                                                                                    | ווי:                                                                                 |
| Errors in minor direction                                                                                                    | n:                                                                                   |
| 24                                                                                                    | Clara                                                                                |
|                                                                                                    | Cluse                                                                                |
| Contraction of the second second seco |                                                                                      |
|                                                                                                    |                                                                                      |
| naior steel Parts                                                                                                    | an anti- sheet Test store sheet [ Pathan store sheet]                                |
| major steel Botto                                                                                                    | om major steel Top minor steel Bottom minor steel                                    |
| major steel Botto                                                                                                    | om major steel   Top minor steel   Bottom minor steel                                |
| major steel Botto                                                                                                    | tion: 0.00100530964 Minimum number of rebars: 5                                      |
| najor steel Botto                                                                                                    | tion: 0.00100530964 Minimum number of rebars: 5                                      |

Choose the Bar Diameter, the corresponding minimum number of rebar will show up, thus input the integer number of required rebar.

#### **Design | Design Beams**

The following is the main design beams window. When opening this window, the beams have to be loaded from the Read Beam Data button. This button will ask the user to read the beam assembly file (.basm) that should have been previously exported from the PLGen.

|                              | esign Beams   |               |                 |                       |
|------------------------------|---------------|---------------|-----------------|-----------------------|
|                              | Design beams: |               |                 |                       |
|                              |               | Show enabl    | ed.             | Read beam data        |
|                              |               | Beam width:   |                 | Define design regions |
|                              |               | Beam depth:   |                 | Start beam design     |
|                              |               | Solved:       | ToBeSolved 👻    |                       |
|                              |               |               |                 | Close                 |
|                              | Pre           | ss "Read Bean | n Data"         |                       |
| ile name: <sup>1</sup> rojeo | :t\19\19.LC   | •             | Load Cases      | File (*.LC)           |
|                              |               |               | Load Cases      | File (*.LC)           |
|                              |               |               | Beam Asser      | nbly File (*.basm)    |
|                              |               |               | Input Files (   | *.in)                 |
|                              |               |               | AID Files (* :  | run)                  |
|                              |               |               | All files (*.*) | יקינ                  |
|                              |               | Open (.basn   | 1)              |                       |

| lign Beams                                    | _ |             |        |                       |
|-----------------------------------------------|---|-------------|--------|-----------------------|
| Design beams:                                 |   |             |        |                       |
| Design Beam1<br>Design Beam2                  | - | Show enabl  | ed.    | Read beam data        |
| Design Beam3<br>Design Beam4<br>Design Beam5  | E | Beam width: | 0.4    | Define design regions |
| Design Beam6<br>Design Beam7                  |   | Beam depth: | 1.2    | Start beam design     |
| Design Beam8<br>Design Beam9<br>Design Beam10 |   | Solved:     | Solved | • <u> </u>            |
| Design Beam11                                 | - |             |        | Close                 |

After loading the beams, the beam breaks and design sections positions can be defined using the "Define design regions" button. This menu allows the user to define and/or modify break and section positions using their relative or absolute position simultaneously.

| Define beam design regions              |                         |                        |                  |                |                |                   |
|-----------------------------------------|-------------------------|------------------------|------------------|----------------|----------------|-------------------|
| Design Beam32 design sections           |                         |                        |                  |                |                |                   |
|                                         |                         |                        |                  |                |                |                   |
| Break name:                             | Name                    | BreakPtX               | BreakPtY         | RelDistance    | AbsDistance    |                   |
| Distance from beam start break:         | Start break             | 83.89372253417         | . 24.72341156005 | 0              | 0              |                   |
|                                         | End break               | 74.69371795654         | . 24.72341156005 | 1              | 9.200004577636 |                   |
| Absolute distance                       | Break3                  | 81.59372138977         | . 24.72341156005 | 0.25           | 2.300001144409 |                   |
|                                         | Break4                  | 76.99371910095         | . 24.72341156005 | 0.75           | 6.900003433227 |                   |
| Add                                     |                         |                        |                  |                |                |                   |
|                                         |                         |                        |                  |                |                |                   |
| Design sections                         |                         |                        |                  |                |                |                   |
|                                         | S                       | itart break: End bre   | ak 🔽             | End break Br   | eak3 🗸 🗸       | Modify            |
| Section name:                           | -Name                   | — StartName            | SectionPoint     | AbsoluteLength | RelativeLength | EndName           |
| Start break:                            | Section1                | End break              | {X=75.38372, Y=  | 0.690002441406 | 0.100000304069 | Break3            |
|                                         | Section2                | Break3                 | {X=79.29372, Y=  | 2.300004959106 | 0.500000829281 | Break4            |
| End break:                              | Section3                | Start break            | {X=83.20372, Y=  | 0.690002441406 | 0.100000304069 | Break4            |
| Distance from beam start break:         | L                       | · _ '                  |                  |                |                |                   |
| Absolute distance     Belative distance |                         |                        |                  |                |                |                   |
|                                         |                         |                        |                  |                |                |                   |
| Add                                     | Singly reinforced.      | Force doubly reinforce | d. Alpha: 0.2    |                | Def            | ine reinforcement |
|                                         | Design material: Concre | ete 🔽 Errors: Ne       | o errors.        |                |                | detailes          |
|                                         |                         |                        |                  |                |                |                   |
|                                         |                         |                        |                  |                |                | Close             |
|                                         |                         |                        |                  |                |                |                   |

Defining the Sections and Preparing for reinforcement

Clicking on "Define reinforcement details" will take the user to the following menu that can be used to define design load cases for each section straining action. The menu functions as a reinforcement builder that can be used to define section reinforcement layers, stirrups and longitudinal bars. In addition, it calculates the reinforcement amount built and compares it to the required area of steel and informs the user whether the section is safe or not.

The reinforcement of a beam section is defined by three distinct types of reinforcement:

- Reinforcement Layers for top and bottom steel to withstand flexure in beams.
- Stirrups to withstand shear and torsion in beams.
- Longitudinal reinforcement to withstand torsion in beams or any other purpose.

| No0IBars       BarDiameter       depth       IsBottomLayer         4       0.022       0       ✓         4       0.022       0       ✓         4       0.022       0       ✓         6       0.022       0       ✓         6       0.022       0       ✓         7       0.00139831481       Actual Asteel top:       0.00152053084         Required Asteel bottom:       0.00139831481       Actual Asteel bottom:       0.00152053084         Bending bottom:       Safe       Add reinforcement layer       BarDiameter         Stirups       0.018       0.04                                                                                                    | Cover right:<br>0.025 |
|----------------------------------------------------------------------------------------------------|-----------------------|
| 4         0.022         0         Image: Constraint of the second second secon | 0.025                 |
| 4       0.022       0         Required Asteel top:       0.00139831481       Actual Asteel top:       0.00152053084         Required Asteel bottom:       0.00139831481       Actual Asteel bottom:       0.00152053084         Bending bottom:       Safe       Add reinforcement layer       BarDiameter       Xbar         Stimps       0.018       0.04                                                                                                    | Defeat                |
| Bending bottom: Safe Add reinforcement layer Bending top: Safe Stirrups Description BarDiameter Xbar D.018 D.018 D.04                                                                                                    | Herresn               |
| Bending top: Safe Stirups 0.018 0.04                                                                                                    |                       |
| Stirrups 0.018 0.04                                                                                                    | Ybar                  |
|                                                                                                    | 0.35                  |
| NoOfLegs BarDiameter BarSpacing Stirrup width 0.018 0.36                                                                                                    | 0.35                  |
| 2 0.01 0.1 0.34                                                                                                    |                       |
| Required Asteet 0.00117875 Actual Astee<br>Longitudinal bars (torsion): Safe Add                                                                                                    | : 0.00050893800       |

• Beams: Match Properties

| 📢 BE4E-PLDesign - [Project 1]                                                                                                    | ō X   |
|----------------------------------------------------------------------------------------------------|-------|
| 🙀 File View Action Design Detailing Help                                                                                                    | _ 8 X |
| .LC 🗋 🐸 Open (.des) 🚽 🕘 🖸 Re 🖉 🕸 🕂 🛗 🎽 🍏 🍏 🏹 📹 🗂 💣 🗗 🤻 BCs Loads BCs Legend Supports Reactions Assemblies Legend Slabs Slab RFT Beams Beams Data                              | Ē     |
| Results Manager Select Case Beams Manager Assemblies Manager Define model details Design Slabs Design Beams Punching check Deflection Strips Match properties Start detailing |       |

| b spans Beams Be                                                                                                    | am sections                                                              | Punching asms.                                                                                                    |                                                                                                    |
|----------------------------------------------------------------------------------------------------|--------------------------------------------------------------------------|----------------------------------------------------------------------------------------------------|----------------------------------------------------------------------------------------------------|
| urce beam :<br>esign Beam1<br>esign Beam2<br>esign Beam3<br>esign Beam4<br>esign Beam5<br>esign Beam5<br>esign Beam7<br>esign Beam8<br>esign Beam9 | Des<br>De<br>De<br>De<br>De<br>De<br>De<br>De<br>De<br>De<br>De          | tination beams:<br>sign Beam1 *<br>sign Beam2 =<br>sign Beam3<br>sign Beam4<br>sign Beam5<br>sign Beam7<br>sign Beam7<br>sign Beam8<br>sign Beam9 | What to match? Beam breaks Beam sections Beam sections data                                                                                                    |
| sign Beam10<br>sign Beam11<br>imensions<br>] Bottom cover<br>] Top cover<br>] Left cover<br>] Right cover                                          | ▼ Design o<br>✓ Design o<br>✓ Desi<br>✓ Desi<br>✓ Ben<br>✓ She<br>✓ Tors | sign Beam10<br>sign Beam11<br>Jata<br>gn materials<br>ding moment Loadcase<br>ar Loadcase<br>sion Loadcase                                        | Reinforcement data          Image: Comparison of the system         Image: Comparison of the system         Image: Comparison of the system         Image: Comparison of the system |
| ection data<br>] Is Singly reinforced<br>Force doubly<br>reinforced section.<br>] Alpha values                                                     | Original                                                                 | d to destination data<br>place destination data                                                                                                   | Match beams                                                                                                    |

Similar beams are matched with the same reinforcement

The users can also match properties for the sections in one beam

| Source beam :       Destination beam:         Design Beam 1          Source section :       Destination sections:         A          B       C         C       D         Destination sections:       Pesign data         Ø       Design materials         C       D         Dimensions       Section data         Ø       Bottom cover         Ø       Top cover         Ø       Force doubly         reinforced section.       Ø         Ø       Alpha values                                                                                                    | lab spans Beams Beams | sections Punching asms. |                          |
|----------------------------------------------------------------------------------------------------|-----------------------|-------------------------|--------------------------|
| Design Beam 1 <ul> <li>Design Beam 1</li> <li>Source section :</li> <li>Destination sections:</li> <li>A</li> <li>B</li> <li>C</li> <li>Design materials</li> <li>Ø Bending moment Loadcase</li> <li>Ø Shear Loadcase</li> <li>Ø Shear Loadcase</li> <li>Ø Torsion Loadcase</li> <li>Reinforcement data</li> <li>Ø Layers (flexure)</li> <li>Ø Stirrups</li> <li>Ø Longitudinal bars</li> <li>Ø Add to destination data</li> <li>Ø Add to destination data</li> <li>Ø Replace destination data</li> <li>Ø Replace destination data</li></ul>                                                                                                    | Source beam :         | Destination beam:       |                          |
| Source section :       Destination sections:         A       B         B       C         C       D         D       E         Dimensions       Section data         Ø       Bottom cover         Ø       Top cover         Ø       Force doubly         Pieft cover       A         Ø       A         Match sections       O         Dimensions       Match sections                                                                                                    | Design Beam 1 👻 👻     | Design Beam1 👻          |                          |
| A       B       Design data         B       C       Design materials         C       D       Bending moment Loadcase         E       Shear Loadcase       Torsion Loadcase         Dimensions       Section data       Torsion Loadcase         Ø       Bottom cover       Is Singly reinforced         Ø       Force doubly       Is Singly reinforced         Ø       Force doubly       Congitudinal bars         Ø       Alpha values       Original         Ø       Add to destination data       Replace destination data                                                                                                    | Source section :      | Destination sections:   |                          |
| B       C       Image: C       Image: C                                                                                                    | A                     | A                       | Design data              |
| C       C       Image: Comparison of the section of the sectio                                                  | В                     | В                       | Design materials         |
| E E E Status de la construir de la construir d | D                     | D                       | Bending moment Loadcase  |
| Dimensions       Image: Section data         Image: Dimensions       Image: Section data         Image: Dimensional da                                                                                                    | E                     | E                       | Charr Londence           |
| Dimensions       Section data         Ø Bottom cover       Is Singly reinforced         Ø Top cover       Force doubly         Ø Left cover       Alpha values         Ø Right cover       Match sections                                                                                                    |                       |                         |                          |
| Dimensions       Section data         Ø Bottom cover       Is Singly reinforced         Ø Top cover       Force doubly         Ø Left cover       Alpha values         Ø Right cover       Match sections                                                                                                    |                       |                         | V Torsion Loadcase       |
| Dimensions       Section data         Ø Bottom cover       Is Singly reinforced         Ø Top cover       Force doubly         Ø Left cover       Alpha values         Ø Right cover       Match sections                                                                                                    |                       |                         | Reinforcement data       |
| Dimensions     Section data       Ø Bottom cover     Is Singly reinforced       Ø Top cover     Force doubly       Ø Left cover     Alpha values       Ø Right cover     Match sections                                                                                                    | 107.82                |                         | Layers (flexure)         |
| Image: Wight cover       Image: Singly reinforced         Image: Wight cover       Image: Singly reinforced section.         Image: Wight cover       Image: Wight cover         Image: Wight cover       Image: Wight cover                                                                                                    | Dimensions            | Section data            | V Stirrups               |
| Image: Construction of the section of the sectin of the section of the section of the section o                                | Bottom cover          | Is Singly reinforced    |                          |
| Image: Construction of the section of the section                                 | Top cover             | Force doubly            | Congregation of bars     |
| Right cover     Image: Alpha values     Original       Image: Alpha values     Image: Alpha values     Image: Alpha values       Image: Alpha values     Image: Alpha values     Image: Alpha values                                                                                                    | Left cover            | - reinforced section.   | Original                 |
| Match sections Replace destination data                                                                                                    | Right cover           | Alpha values            |                          |
| Match sections                                                                                                    |                       |                         | Add to desuration data   |
|                                                                                                    |                       | Match sections          | Replace destination data |
|                                                                                                    |                       |                         |                          |
|                                                                                                    |                       |                         |                          |
|                                                                                                    |                       |                         |                          |

Similar beam sections are matched with the same reinforcement

#### **Design | Deflection Strips Manager**

It shows the Maximum deflection (according to selected moment) & the effective length of any selected strip.

| Deflection strips list:                                                          |                                                                                                    |
|----------------------------------------------------------------------------------|----------------------------------------------------------------------------------------------------|
| Region 2 - Area 1<br>Region 2 - Area 2<br>Region 2 - Area 3<br>Region 2 - Area 4 | Add strips Remove<br>Moment based.<br>Major design parameter:<br>Max  Maximum deflectiom:<br>-0.0018733999459072948<br>Effective length:<br>8.3811864852905273 |

#### **Design | Punching check**

| Punching assemblies                       | Critical section properties   | BE analys                                   | is properties                   | Special items for EC design:  | Unbalanced critical she                           | ar stresses |
|-------------------------------------------|-------------------------------|---------------------------------------------|---------------------------------|-------------------------------|---------------------------------------------------|-------------|
| Support:1  Support:2 Support:3 Support:4  | a: 0<br>b: 0                  | Draw primary<br>critical section Material:  | BE solution.<br>Default Ib-in 🔻 | Axial stress in concrete:     | Critical Shear stress:<br>Capacity ratio:         | 0<br>NaN    |
| Support:5                                 | Beta: NaN                     | Beta user defined. Status:                  | ToBeSolved 👻                    | Reinforcement ratio in dir-1: | UNSAFE                                            |             |
| Support: 7<br>Support: 8<br>Support: 9    | b2: 0                         | Draw b1 Load Case<br>/combina<br>Draw b2    | tion: LoadCase1 +               | Reinforcement ratio in dir-2: | BE critical shear stresse<br>Reduction factor for | es          |
| Support: 10<br>Support: 11<br>Support: 12 | Bo: 0                         | Bo user defined. Envelope                   | : v                             | Concrete shear canacity       | non-linearity effect in<br>BE-results:            | 0.15        |
| Support: 13<br>Support: 14<br>Support: 15 | Alpha: 40                     | eset properties Spacing f<br>BE solution    | or<br>n: 0.25                   |                               | Critical Shear stress:                            | 0           |
| D: Support:1                              | Column<br>condition: Interior | Refresh Distance<br>secondar<br>critical se | of 2<br>y ction:                | Solve critical sections       | UNSAFE                                            | INdiv       |
| Add Remove                                |                               | Draw se                                     | condary critical section        | Check punching                |                                                   | Close       |

The variables defines in the critical section properties window are similar to punching critical section properties as stated by ACI-318.

These variables are:

a,b: critical section dimensions

Beta: ratio between b and a

- b1: dimension of the critical section in the direction of the analysis
- b2: dimension of the critical section in the direction perpendicular to b1
- Bo: perimeter of the critical section
- d: depth of the slab at this point

Alpha: Constant defined based on the position of the column

# The Detailing menu

| Detailing                                                                                                    |                |
|----------------------------------------------------------------------------------------------------|----------------|
| Start detailing                                                                                                    |                |
| ♥i BE4E-PLDesign - [1_LoadCase1-title1-LoadCase1]                                                                                                    | _ 0 <u>_ x</u> |
| 🐖 File View Action Design Detailing Help                                                                                                    | _ 8 ×          |
| LC 🗋 🚰 Open (.des) 🔒 🗿 🕻 Start detailing 🔯 🍯 🏹 🖬 🗗 💣 🗗 🤻 BCs Loads BCs Legend Supports Reactions Assemblies Legend Slabs Slab RFT Beams Beams Data                             | Ŧ              |
| Results Manager Select Case Beams Manager Assemblies Manager Define model details Design Slabs Design Beams Punching check Deflection Strips Match properties. Start detailing | -              |

PLDesign can be used to export design drawings for the designed beams and slabs. The drawings are exported in (.dxf) format. The PLDesign allows the user to choose the drawing components, layers and their respective colors.

| Main model                                                                                                    |              |   | Layer name                                                       | Content                                              |   | Color                         |   | Export           |
|----------------------------------------------------------------------------------------------------|--------------|---|------------------------------------------------------------------|------------------------------------------------------|---|-------------------------------|---|------------------|
|                                                                                                    |              | • | Slab areas                                                       | Slab areas                                           | - | Red                           | - | V                |
|                                                                                                    |              |   | Major top rft.                                                   | Major top rft.                                       | - | Blue                          | - | V                |
|                                                                                                    |              |   | Major bot rft.                                                   | Major bot rft.                                       | - | Green                         | - |                  |
|                                                                                                    |              |   | Minor top rft.                                                   | Minor top rft.                                       | - | Yellow                        | - |                  |
|                                                                                                    |              |   | Minor bot rft.                                                   | Minor bot rft.                                       | - | Cvan                          | - | V                |
| Select all                                                                                                    | Deselect all |   |                                                                  |                                                      |   |                               |   |                  |
| Select all []<br>leam detailing<br>Design Beam 1                                                                                                    | Deselect all |   | Layer name                                                       | Content                                              |   | Color                         |   | Export           |
| Select all C<br>leam detailing<br>Design Beam 1<br>Design Beam 2<br>Design Beam 3                                                                                                    | Deselect all |   | Layer name<br>Beam Layout                                        | Content<br>Beam layout                               | • | Color                         |   | Export<br>V      |
| Select all []<br>leam detailing<br>Design Beam 1<br>Design Beam 2<br>Design Beam 3<br>Design Beam 4<br>Design Beam 5                                                                                                    | Deselect all | • | Layer name<br>Beam Layout<br>Beam longitudin                     | Content<br>Beam layout<br>Beam longitu               | • | Color<br>Red<br>Blue          |   | Export<br>V      |
| Select all C<br>leam detailing<br>Design Beam 1<br>Design Beam 2<br>Design Beam 3<br>Design Beam 3<br>Design Beam 5<br>Design Beam 6                                                                                              | Deselect all |   | Layer name<br>Beam Layout<br>Beam longitudin<br>Beam cross secti | Content<br>Beam layout<br>Beam longitu<br>Beam cross |   | Color<br>Red<br>Blue<br>Green |   | Export<br>V<br>V |
| Select all C<br>Seam detailing<br>Design Beam 1<br>Design Beam 2<br>Design Beam 3<br>Design Beam 4<br>Design Beam 5<br>Design Beam 5<br>Design Beam 5<br>Design Beam 7<br>Design Beam 7                                           | Deselect all |   | Layer name<br>Beam Layout<br>Beam longitudin<br>Beam cross secti | Content<br>Beam layout<br>Beam longitu<br>Beam cross | • | Color<br>Red<br>Blue<br>Green | - | Export<br>V<br>V |
| Select all E<br>Beam detailing<br>Design Beam 1<br>Design Beam 3<br>Design Beam 4<br>Design Beam 5<br>Design Beam 7<br>Design Beam 7<br>Design Beam 8<br>Design Beam 9<br>Design Beam 9                                           | Deselect all |   | Layer name<br>Beam Layout<br>Beam longitudin<br>Beam cross secti | Content<br>Beam layout<br>Beam longitu<br>Beam cross |   | Color<br>Red<br>Blue<br>Green |   | Export<br>V<br>V |
| Select all []<br>leam detailing<br>Design Beam 1<br>Design Beam 2<br>Design Beam 4<br>Design Beam 4<br>Design Beam 5<br>Design Beam 7<br>Design Beam 7<br>Design Beam 9<br>Design Beam 9<br>Design Beam 10                        | Deselect all |   | Layer name<br>Beam Layout<br>Beam longitudin<br>Beam cross secti | Content<br>Beam layout<br>Beam longitu<br>Beam cross | • | Color<br>Red<br>Blue<br>Green |   | Export<br>V<br>V |
| Select all C<br>Beam detailing<br>Design Beam 1<br>Design Beam 2<br>Design Beam 3<br>Design Beam 3<br>Design Beam 5<br>Design Beam 5<br>Design Beam 7<br>Design Beam 8<br>Design Beam 10<br>Design Beam 10                        | Deselect all |   | Layer name<br>Beam Layout<br>Beam longitudin<br>Beam cross secti | Content<br>Beam layout<br>Beam longitu<br>Beam cross | • | Color<br>Red<br>Blue<br>Green |   | Export<br>V<br>V |
| Select all [<br>ieam detailing<br>besign Beam1<br>besign Beam3<br>besign Beam4<br>besign Beam4<br>besign Beam6<br>besign Beam6<br>besign Beam6<br>besign Beam7<br>besign Beam9<br>besign Beam11<br>besign Beam11<br>besign Beam12 | Deselect all |   | Layer name<br>Beam Layout<br>Beam longitudin<br>Beam cross secti | Content<br>Beam layout<br>Beam longitu<br>Beam cross |   | Color<br>Red<br>Blue<br>Green |   | Export<br>V<br>V |

# **Getting Help**

The BE4E.com customer support team is always welcoming problems and suggestions of registered customers. Just send an e-mail including your questions, or your model together with your questions to: plpak@be4e.com

Also check our site news at www.plpak.com regularly for *Problems and Solutions* section and the *Frequently Asked Questions* section.